#### FD1: Generate Decision Letter

**Summary:** The Department Coordinator, System Administrator will have SATS generate a decision letter.

Actor: Department Coordinator, System Administrator.

Dependencies: Login.

#### Precondition:

- The applicant record exists in SATS.
- The faculty member/Department Coordinator have made a decision on the applicant's admission.
- The user is logged into SATS.

#### **Description:**

**Main Path -** The Department Coordinator/ System Administrator generate a decision letter.

- 1. The Department Coordinator requests SATS to save the application with the decision.
- 2. SATS will take necessary data i.e. Applicant name, ID, e-mail, decision made and comments, and generate an email letter based on the decision made and sends the email to the student.
- 3. SATS will also generate a copy of the letter in pdf format.
- 4. SATS will display a confirmation page.

#### Alternative:

- If SATS cannot generate a letter, it will issue an error message.
- If SATS cannot email the letter, it will issue an error message.

#### **Post Condition:**

Decision letter is generated, e-mailed and saved.

#### FD2: Run Pending Report

**Summary:** A report will display all of the student forms that are in "pending" status and need to be processed by the ISE Department.

Actor: Department Coordinator, Faculty member.

Dependencies: Login.

#### Precondition:

- The applicant has made a request for the faculty or Department Coordinator to review.
- The user is logged into SATS.

#### Description:

#### Main Path

- 1. The Department Coordinator selects the "pending" forms.
- 2. SATS retrieves all forms that are marked as "Pending" within SATS.
- 3. SATS displays all record in two parts:
  - a. Applicant ID, Status, assigned faculty members.
  - b. Student ID, Student Status, form name, assigned faculty members (if any).

#### Alternative:

- If there are no pending forms, then the report will be blank.
- If SATS cannot retrieve the "Pending" forms, it will issue an error message.
- If a faculty member runs the "Pending" report, then SATS will display the report in two sections:
  - ✓ The faculty member's assigned applicants with applicant id and status.
  - ✓ The faculty member's assigned students IDs and form names.

#### Post Condition:

The pending forms report is executed and displayed to the user.

#### SA1 : Store Applicant Image File

Summary: An image file will be stored in SATS.

Actor: System Administrator

Dependencies: Login.

Precondition:

- The applicant has an existing record in SATS.
- The System Administrator has the document that needs to be stored as image files.
- The System Administrator is logged into SATS.

Description:

Main Path

- 1. The System Administrator enters the applicant ID.
- 2. SATS displays the applicant record.
- 3. The System Administrator selects the image file to be stored.
- 4. SATS prompts for the location of the image file.
- 5. The System Administrator specifies the location.
- 6. The System Administrator requests to save the file.
- 7. SATS saves the image file for that applicant ID.
- 8. SATS displays the confirmation page.

Alternative:

- If the applicant ID is not in the SATS database an "invalid applicant" error message is displayed.
- If the path of the image is not specified, is specified incorrectly, a "File Not Found" error message is displayed.
- If SATS cannot save the image an "Error saving file" message is displayed.

Post Condition: SATS stores the image file.

#### FD3: View Applicant Image File

Summary: An image file will be viewed.

Actor: Department Coordinator, Faculty Member.

Dependencies: Login.

#### Precondition:

- The applicant has an existing record in SATS.
- The applicant image file exists in SATS.
- The user is logged into SATS.
- The user has selected evaluate application.

#### Description:

#### Main Path

- 1. The user selects the image file they want to view. These files will be displayed as small icons (thumbnails) on the application and will have links to the images.
- 2. SATS displays the appropriate applicant image file on the screen.

#### Alternative:

• If SATS has problems displaying the image an "Error Displaying Image" error message is displayed.

**Post Condition:** SATS displays the image file.

#### ST1: Request Change in Degree Requirements Form

#### Summary:

The Student will submit a Change in Degree Requirements form to allow him/her to change the degree requirements

#### Actor:

Student

Dependencies: Login, Run Pending Reports

#### Pre-condition:

The Student in logged into SATS The Student has a record in the database

#### **Description**:

Main Path – The Student submits the Change in Degree Requirements form

- 1. The Student selects the (Change in Degree Requirements) forms
- 2. SATS display the form
- 3. SATS will automatically display the following fields:
  - (Address)
  - (Phone Numbers)
  - (E-mail)
- 4. The Student enters data in the following fields:
  - (Date)
  - (Program)
  - (Request change of specialization in my program from)
  - (Request course substitution)
  - (Other)
  - (Justification/Comments)
- 5. The Student requests SATS to save the form
- 6. SATS saves the submitted form as "Pending"
- 7. SATS displays a confirmation page

#### Alternative:

- If SATS can not save the form it will issue an error message
- If the Student has the form in the system SATS will populate all the fields of the form
- If the Student click "cancel", SATS will go back to the main menu

#### Post Condition:

Request Change in Degree Requirements Form is submitted as "pending"

#### ST2: Request Change of Degree Form

#### Summary:

The form allows the student to request change of Degree Program

#### Actor:

Student

Dependencies: Login, Run Pending Reports

#### Precondition:

The student has a record in SATS Student is logged into SATS

#### Description:

Main Path: Student Creation of Change of Degree Program form

- 1. The Student selects the (Change of Degree Program) form
- 2. SATS displays the Change of Degree Program form
- 3. SATS will display the following fields:
  - (Student ID)
  - (Student name)
  - (Address)
  - (Work Phone Number)
  - (Home Phone Number)
  - (E-mail)
- 4. The Student enters the following fields:
  - (From Program)
  - (With Status)
  - (To Program)
  - (With: Status)
  - (Justification/Comments)
- 5. The Student requests to save the data
- 6. SATS saves all entered data
- 7. SATS marks the form as "Pending"
- 8. SATS displays a confirmation page

#### Alternatives:

- If SATS can not save the form it will issue an error message
- If the Student has the form in the system SATS will populate all the fields of the form
- If the Student click "cancel", SATS will go back to the main menu

#### Post Condition:

The Change of Degree Program form is pending

#### ST3: Request Transfer Credit Form

#### Summary:

A student completes this form to transfer the credit from another institution or GMU Non-Degree Form

#### Actor:

Student

**Dependencies:** Login, Run Pending Reports

#### Precondition:

The Student has an existing record in SATS The Student is logged into SATS

#### Description:

- 1. The Student selects the (Transfer Credit From Another Institution OR GMU Non-Degree) Form
- 2. SATS will display the following fields:
  - (Student name)
  - (Address)
  - (Phone Number)
  - (Email)
  - (Student ID)
- 3. The Student fills out the following fields:
  - (Date)
  - (Program)
  - (Credits previously transferred to your program)
  - (Coursework from what institution)
  - (Course Number and title)
  - (Semester and Year)
  - (Grade earned)
  - (Credit hours)
  - (GMU course equivalent)
- 4. The Student saves the entered data into SATS
- 5. SATS assigns a status of "Pending" to the student's record for the Transfer Credit Form
- 6. SATS displays a confirmation page

#### Alternatives:

If the data that is entered by the Student is not saved, SATS will display an error message

#### Post condition:

Transfer Credit Form is pending

#### ST4: Request Plan of Study Form

#### Summary:

This form is for the student to fill out Plan of Study form

#### Actor:

Student

**Dependencies:** Login, Run Pending Reports

#### Precondition:

Student record exists in SATS The user is logged on to SATS

#### **Description**:

Main Path: Applicant fills out the Plan of Study Form

- 1. The Student selects the Plan of Study form
- 2. SATS displays the Plan of Study Form with the program at the top of the form with the date and student id filled in
- SATS will display the following fields: (Name) (Advisor name)
- 4. The Student enters:
  - (Semester and year into the Semester field for every foundation course(s))
  - (Grade into the Grade field for every foundation course(s))
  - (Semester and year into the Semester field for every core course(s))
  - (Grade into the Grade field for every core course(s))
  - (Electives course no into the Electives Course No field)
  - (Electives course title into the Elective Course Title field)
  - (Semester and year into the Semester field for every elective course(s))
  - (Grade into the Grade field for every elective course(s))
  - < Program Plan of Study Foundation Courses>
  - <Program- Plan of Study Core Courses>
- 5. The Student requests to save the data
- 6. SATS stores all data entered into the fields for the applicant ID
- 7. SATS assign a status of "Pending" in the applicant's record for the Plan of Study form
- 8. SATS displays a confirmation page

#### Alternatives:

• If SATS can not save the data, then SATS will display the error message

- If the Student has the form in the system SATS will populate all the fields of the form
- If the Student click "cancel", SATS will go back to the main menu

<u>Postcondition</u>: The Plan of Study Form for the program is pending

#### ST5: Request IS Plan of Study Form

#### Summary:

All the fields on the IS Plan of Study for MS form is filled out

#### Actor:

Student

**Dependencies:** Login, Run Pending Reports

#### Precondition:

Student record exists in SATS The user is logged on to SATS

#### **Description**:

Inserted <Program – Plan of Study Foundation Courses> if [IS] = True

- 1. The Foundation Courses for the IS Program are:
  - INFS 501 Discrete & Logical Structures
  - INFS 515 Computer Organization
  - INFS 590 Program Design & Data Structures
  - INFS 310 (Prerequisite to INFS 590)

Inserted <Program – Plan of Study Core Courses> if [IS] = True

- 2. The Core Courses for the IS Program are:
  - INFS 601 Operating Sys Theory & Prac
  - INFS 612 Data Comm & Dist Processing
  - INFS 614 Database Mgmt Systems
  - INFS 622 Info Sys Analysis & Design
  - INFS 790 Info Sys Policy & Admin Or
  - INFS 798 Research Project

#### Postcondition:

The IS Plan of Study Form for MS is pending

#### ST6: Request SWE Plan of Study Form

#### Summary:

The fields on the SWE Plan of Study Form for MS are filled out

#### Actor:

Student

**Dependencies:** Login, Run Pending Reports

#### Precondition:

The Student record exists in SATS The user is logged on to SATS

#### **Description**:

Inserted at < Program – Plan of Study Foundation Courses> if [SWE] = True

- 1. The Foundation Courses for the SWE Program are:
  - CS 112 or INFS 590 Structured Programming
  - CS 211 or INFS 590 Data Structures
  - CS 311 or CS 365 Machine Organization
  - MATH 125 or MATH 305 or INFS 501 Discrete Math
- 2. Inserted at <Program Plan of Study Core Courses> if [SWE] = True
  - SWE 619 Software Construction
  - SWE 620 Software Requirements & Prototype
  - SWE 621 Software Design
  - SWE 623 Formal Methods and Models
  - SWE 625 Software Project Management
  - SWE 626 Software Project Laboratory

#### Postcondition:

The SWE Plan of Study Form for MS is pending

#### ST7: Request Self Evaluation Form

#### Summary:

This form is for the Student to fill out the Self Evaluation form

#### Actor:

Student

Dependencies: Login, Run Pending Reports

#### Precondition:

An applicant record exists for the applicant Id in SATS The user logged in to SATS

#### Description:

Main Path: The Student fills in the Self Evaluation Form

- 1. The Student selects the (Self Evaluation) form for [program]
- 2 SATS displays the Self Evaluation form with the program at the top of the form
- 3 SATS will display the following fields:
  - (Name)
  - (Previous degree)
  - (Applicant id)
- 4 The Student enters:

(course numbers), (grades at institutions), (institution name) (description of course content) <Program Self Eval>

- 5 SATS enters the date into the Date field
- 6 The Student requests to save the data
- 7. SATS saves all data entered into the fields for the applicant id as "pending"
- 8. SATS displays a confirmation page

#### Alternatives:

- If SATS can not save the data, then SATS will display the error message
- If Non-Degree Self Evaluation form is selected, then the Self Evaluation form with "Non-Degree" at the top is displayed
- If the [program] self evaluation form is selected, then SATS displays Self-Evaluation form with that program name at the top of the form
- If the Student has the form in the system SATS will populate all the fields of the form
- If the Student click "cancel", SATS will go back to the main menu

#### Postcondition:

The Self Evaluation Form is pending

#### ST71A: Request Self Evaluation for EC Certificate (Alternative)

#### Summary:

Applicant will enter the information on the self-evaluation form for the certificate

#### Actor:

Student

**Dependencies:** Login, Run Pending Reports

#### Precondition:

The user is logged into SATS The user has a record in SATS

#### Description:

- 1. Inserted at <Program Self Eval> if [EC Certificate] is true
  - (Discrete and Logical Structures for Information Systems course numbers,
  - grades and institutions)
  - (Discrete and Logical Structures for Information Systems description of course content)
  - (Computer Organization course numbers, grades and institutions)
  - (Computer Organization description of course content)
  - (Program Design and Data Structures course numbers, grades and institutions)
  - (Program Design and Data Structures description of course content)
  - (Operating System Theory and Practice course numbers, grades and
  - institutions)
  - (Operating Systems Theory and Practice description of course content)
  - (Data Communications and Distributed Processing course numbers, grades and institutions)
  - (Data Communications and Distributed Processing description of course
  - content)
  - (Database Management course numbers, grades and institutions)
  - (Database Management description of course content)

#### Alternative:

• If the EC Self-Evaluation form is selected, then SATS displays Self-Evaluation form with EC at the top of the form

#### Postcondition:

Self Evaluation form is filled out and is pending

#### ST72A: Request IS Self Evaluation Form For MS And ND (Alternative)

#### Summary:

All fields on the MS IS Self Evaluation form are filled out

#### Actor:

Student

#### Precondition:

An applicant record exists for the applicant Id in SATS The user is logged in to SATS

#### Description:

Main Path: The ISE Student creates the MS IS Self Evaluation

- 1. Inserted at <Program Self Eval> if [MS IS or ND IS] is true
  - (Discrete and Logical Structures for Information Systems course numbers, grades and institutions)
  - (Discrete and Logical Structures for Information Systems description of course content)
  - (Computer Organization course numbers, grades and institutions)
  - (Computer Organization description of course content)
  - (Program Design and Data Structures course numbers, grades and institutions)
  - (Program Design and Data Structures description of course content)
  - (Pre-requisite High-Level Language course numbers, grades and institutions)
  - (Pre-requisite High-Level Language description of course content)
  - (Business Courses course numbers, grades and institutions for Accounting or Management or Marketing course)
  - (Business Courses description of course content for Accounting or Management or Marketing)

#### Alternatives:

 If the IS for MS or ND Self-Evaluation form is selected, then SATS displays Self-Evaluation form with SWE for MS or ND at the top of the form

#### Postcondition:

The IS Self Evaluation Form for MS is pending

#### ST73A: Request Self Evaluation For SWE Certificate (Alternative)

#### Summary:

Applicant will enter the information on the self-evaluation form for the certificate in Software Engineering

#### Actor:

Student

**Dependencies:** Login, Run Pending Reports

#### Precondition:

The user is logged into SATS The applicant has a record in SATS

- 1. Inserted at < Program Self Eval> if [SE Certificate] is true
  - (Structured Programming course numbers, grades and institutions)
  - (Structured Programming description of course content)
  - (Data Structures course numbers, grades and institutions)
  - (Data Structures description of course content)
  - (Machine Organization course numbers, grades and institutions)
  - (Machine Organization description of course content)
  - (Discrete Math course numbers, grades and institutions)
  - (Discrete Math description of course content)
  - (Work experience summary)

#### Alternatives:

 If the SE Self-Evaluation form is selected, then SATS displays Self-Evaluation form with SE at the top of the form

#### Postcondition:

The Software Engineering self-evaluation form is pending

#### ST74A: Request Self Evaluation For IE Certificate (Alternative)

#### Summary:

Applicant will enter the information on the self-evaluation form for the certificate in Information Engineering

#### Actor:

Student

Dependencies: Login, Run Pending Reports

#### Precondition:

The user is logged into SATS The user has a record in SATS

#### **Description**:

1 Inserted at <Program Self Eval> if [IE Certificate] is true

- (Discrete and Logical Structures for Information Systems course numbers, grades and institutions)
- (Discrete and Logical Structures for Information Systems description of course content)
- (Computer Organization course numbers, grades and institutions)
- (Computer Organization description of course content)
- (Program Design and Data Structures course numbers, grades and institutions)
- (Program Design and Data Structures descriptions of course content)
- (Operating Systems Theory and Practice course numbers, grades and institutions)
- (Pre-requisite High-Level Language course numbers, grades and institutions)
- (Pre-requisite High-Level Language description of course content)

#### Alternative:

• If the IE Self-Evaluation form is selected, then SATS displays Self-Evaluation form with IE at the top of the form

#### Postcondition:

The IE Self-Evaluation form is filled out and is pending

#### ST75A: Request Self Evaluation IS Security Certificate (Alternative)

#### Summary:

Applicant will enter the information on the self-evaluation form for the certificate in Information Systems Security

#### Actor:

Student

Dependencies: Login, Run Pending Reports

#### Pre-condition:

The user is logged into SATS The applicant has a record in SATS

#### Description:

- 1. Inserted at <Program Self Eval> if [IS Security Certificate] is true
- (Discrete and Logical Structures for Information Systems course numbers, grades and institutions)
- (Discrete and Logical Structures for Information Systems description of course content)
- (Computer Organization course numbers, grades and institutions)
- (Computer Organization description of course content)
- (Program Design and Data Structures course numbers, grades and institutions)
- (Program Design and Data Structures description of course content)
- (Operating Systems Theory and Practice course numbers, grades and institutions)
- (Operating System Theory and Practice description of course content)
- (Data Communications and Distributed Processing course numbers, grades and institutions)
- (Data Communications and Distributed Processing description of course content)
- (Database Management course numbers, grades and institutions)
- (Database Management description of course content)

#### Alternative:

• If the IS Self-Evaluation form is selected, then SATS displays Self-Evaluation form with IS at the top of the form

#### Postcondition:

The self evaluation form for Certificate Information System Security is filled out and is pending

#### ST75A: Request SWE Self Evaluation Form for MS and ND (Alternative)

#### Summary:

The MS SWE Self Evaluation form is filled out

#### Actor:

Student

Dependencies: Login, Run Pending Reports

#### Precondition:

The applicant record exists in SATS The user is logged in to SATS

#### Description:

- 1. Inserted at<Program Self Eval> if [MS SWE or ND SWE] is true
  - (Structured Programming course numbers, grades and institutions)
  - (Structured Programming description of course content)
  - (Data Structures course numbers, grades and institutions)
  - (Data Structures description of course content)
  - (Machine Organization course numbers, grades and institutions)
  - (Machine Organization description of course content)
  - (Discrete Math course numbers, grades and institutions)
  - (Discrete Math description of course content)
  - (Work experience summary)

#### Alternatives:

 If the SWE for MS or ND Self-Evaluation form is selected, then SATS displays Self-Evaluation form with SWE for MS or ND at the top of the form

#### Postcondition:

The MS SWE Self Evaluation form is filled in and is pending

#### SA2: Create User

Summary: Add Information and availability for a new User Dependency: Login, Create Letter Actors: System Administrator Precondition:

#### • User is System Administrator

- New user is not already defined in system.
- User already login

#### **Description:**

- 1. System Administrator selects "Create New User"
- 2. SATS display "Set User Profile Form"
- 3. System Administrator fills in form
  - Last Name
  - First Name
  - Social Security Number
  - Address
  - Home Phone
  - Work Phone
  - Email Address
  - Position
- 4. System Administrator selects "Submit"
- 5. SATS will automatically assign a User ID and a default password to the new user and save user information in the database
- 5. SATS will send out an email to notify the new user.
- 6. SATS display Confirmation message.

#### Alternatives:

- System Administrator may select "Cancel" at any time before selecting "Submit", and SATS will redisplay System Administrator Menu.
- If the system finds the User ID existing in the database, the system displays a message "User is already in the system".

#### Post Condition:

• The new user is defined in the system and ready to use the system

#### SA3: Find User Profile (Administrator, Coordinator, Faculty, Student)

Summary: User searches the database to find the profile of the Administrator,

Coordinator; Faculty member; Student

#### Dependency: None

Actor: System Administrator

Precondition: User already login.

#### Flow of Events:

- 1. SATS displays a "Find User Profile Form"
- 2. System Administrator enter "User ID" and selects "Submit"
- 3. SATS searches the database to find the profile with the entered "User ID"
- 4. SATS displays a "User Profile Form" with information

#### Alternatives

• If not Found the System will display a "Not Found Message"

#### Post Condition:

SATS found "User Profile"

#### SA4: Update/Delete User

**Summary:** Change a user profile or delete a user from the system **Dependency:** Login

Actors: System Administrator

#### Precondition:

- User already login;
- User profile that needs to be changed or to be removed is defined in system;

#### Description:

- 1. System Administrator selects "Update/Delete User Profile"
- 2. SATS displays a "Find User Profile Form"
- 3. System Administrator enter "User ID" and selects "Submit"
- 4. SATS searches the database to find the profile with the entered "User ID"
- 5. SATS displays a "Set User Profile Form" with information
- 6. System Administrator will modify user profile information:
  - Last Name
  - First Name
  - Social Security Number
  - Address
  - Home Phone
  - Work Phone
  - Email Address
  - Position
- 7. System Administrator selects "Submit" button.
- 8. SATS displays Confirmation Message

#### Alternatives:

• If system Administrator wants to delete the user profile, he will select "Remove User Profile" button. • System Administrator may select "Cancel" at any time before selecting "Submit", and SATS will redisplay System Administrator Menu.

• If User is not found in the system, SATS will display an error message. **Post Condition:** 

- In case of "Delete", the user is no longer defined in the system;
- In case of "Update", the user profile is updated in the system.

#### SA5: Create Student Application

**Summary:** System Administrator creates student application based on submitted hard copy.

Dependency: Login, Generate Letter

Actors: System Administrator

#### Precondition:

- User is already login;
- New user is not already defined in system

#### Description:

- 1. System Administrator selects "Create Student Application"
- 2. SATS displays "Student Application Form"
- 3. System Administrator fills in form and selects "Submit"
- 4. SATS will create a new user profile accordingly.
- 5. SATS will send out an email to notify the new user.
- 6. SATS displays a confirmation page

#### Alternatives:

- System Administrator may select "Cancel" at any time before selecting "Submit", and SATS will redisplay System Administrator Menu.
- After step 3 if SATS finds the same User ID in the database, STAS will display a message "User is already in the system"

#### Post Condition:

• The new student application is defined in the system and ready to use

#### SA6: Modify Student Application

**Summary:** System Administrator will modify student application base on the information provided by student.

Dependency: Login

# Actors: System Administrator **Precondition**:

- User is already logged in.
- New user is not already defined in system

#### Description:

- 1. System Administrator selects "Modify Student Application"
- 2. SATS displays a "Find Student Application Form"
- 3. System Administrator fills in "User ID" and selects "Submit"
- 4. SATS displays a "Set Student Application Form" with information filled in.
- 5. System Administrator will modify student application and selects "Submit"
- 6. SATS displays a confirmation page.

#### Alternatives:

- System Administrator may select "Cancel" at any time before selecting "Submit", and SATS will redisplay System Administrator Menu.
- If SATS cannot modify student application, it will display an error message.

#### Post Condition:

• The student application is updated.

#### SA7: Create/Update Foundation Courses

**Summary:** System Administrator creates or changes foundation courses for a program.

#### Dependency: Login

Actors: System Administrator

**Precondition**: Program already exists.

#### Description:

- 1. System Administrator selects "Create/Update Foundation Courses"
- 2. SATS displays "Create/Update Foundation Courses Menu"
- 3. System Administrator selects "Create/Update Foundation Courses for SWE"
- 4. SATS displays an "Set SWSE Foundation Courses Form"
- 5. System Administrator fills in form and selects "Submit"
- 6. SATS display a confirmation message.

#### Alternatives:

- If System Administrator selects "Create/Update Foundation Courses for INFS", SATS will displays an "Set INFS Foundation Courses Form"
- If Foundation Courses information of selected program is already in the database, SATS will display a "Set Foundation Courses Form" with the information.
- System Administrator may select "Cancel" at any time before selecting "Submit", and SATS will redisplay System Administrator Menu.

#### **Post Condition:**

The Foundation Courses are created or updated in the system.

#### FD4: Approve/Reject Academic Status Form

#### Summary:

A Faculty member Accepts or rejects the student's request to withdraw from a semester or drop a course after the deadline without incurring a grade of "F".

Actors: Faculty Member, Department Coordinator

#### Pre - Condition:

The Faculty Member/Department Coordinator is logged into SATS The Form is in the list of "Pending Forms"

#### Description:

#### Main Path:

- 1. The Faculty Member Selects the form for the list of "Pending Forms"
- 2. SATS displays the form with student data populated in the fields
- 3. The Faculty Member Selects a "Yes" or a "No" answer for the following Questions
  - (Could this Student arrange for an incomplete in your course?)
  - (Has this student missed any graded work in your course?)
- 4. Faculty Member Selects an 'A', 'B', 'C', 'D', 'F', or 'Cannot be Determined' for the following question.
  - (Indicate the current grade average for this student)
- 5. The Faculty Member enters the following information in the form
  - (To your knowledge, when did the student last attend classes?)
  - (Comments)
  - (Instructor name)(or the faculty Member name)
  - (Date) the form was filled out by the faculty Member
- 6. Faculty Member saves all of the entered data in SATS.
- 7. SATS marks this form as "Complete"
- 8. SATS displays a confirmation page.
- 9. SATS generates a letter to the student who submitted the form

#### Alternatives:

- 1. If the faculty member leaves a field blank, SATS displays an error message.
- 2. If the record is marked "Pending" then a faculty member will be able to retrieve and update the data that he/she entered previously.

#### Post Condition:

"Change in Academic Status Form" is processed.

#### FD5: Accept/Reject Taking Courses Elsewhere Form

**Summary:** Faculty member will accept or reject a student's request to take courses elsewhere.

Actors: Department Coordinator, Student Advisor (faculty member), Associate Dean, (IT&E).

#### Precondition:

Faculty Member/ Department Coordinator/ Associate Dean logged into the system.

The Form is in the list of "Pending Forms"

#### **Description:**

#### Main Path:

- 1. Faculty Member selects the form from the list of "Pending Forms"
- 2. SATS displays the form with the fields populated.
- 3. Faculty member approves or disapproves the form.
- 4. Faculty member Enters the faculty ID and Date
- 5. SATS saves the form
- 6. SATS marks the form as "Pending"
- 7. SATS marks the form to be reviewed by Department Coordinator by marking it as "DeptCod"
- 8. SATS displays the confirmation page.

#### Alternative:

- •
- If the form is reviewed by Department Coordinator, SATS marks it for to be reviewed by Associate Dean by marking it as "AscDean"
- SATS displays the confirmation page
- If the Associate dean completes the review of the form the form is marked as "Complete"
- SATS displays the confirmation page.
- SATS generates an email letter to the student who submitted the form.

#### Post – Condition:

"Taking Course Elsewhere Form" is processed.

#### FD6: Approve/Reject Self Evaluation Form

**Summary:** Department Coordinator Accepts or rejects the courses filled up in the self evaluation form

Actors: Department Coordinator

#### Precondition:

Department Coordinator is logged into SATS The form is in the list of pending forms

#### Description:

#### Main Path:

- 1. Department Coordinator selects the form to be reviewed.
- 2. SATS Displays the form with the student filled data
- 3. For each course SATS displays an "Accept" or "Reject" checkbox.
- 4. Department Coordinator selects "Accept" or "Reject" for each course
- 5. Department Coordinator Submits the form
- 6. SATS Saves the data into the student Record and Displays the Confirmation Page
- 7. SATS generates an email letter to the student who submitted the form.

#### Alternatives:

• If the Department Coordinator leaves any field unmarked SATS displays an error message.

#### Post – Condition:

"Self Evaluation Form "is processed.

#### FD7: Accept/Reject Transfer of Credits form

**Summary:** Student Advisor, Department Coordinator, Associate Dean will accept or reject a student's request to transfer credits from courses taken elsewhere or from GMU non Degree.

Actors: Department Coordinator, Student Advisor (faculty member), Associate Dean, (IT&E).

#### Precondition:

Faculty Member/ Department Coordinator/ Associate Dean logged into the system.

The Form is in the list of "Pending Forms"

#### Description:

#### Main Path:

- 1. Faculty Member selects the form from the list of "Pending Forms"
- 2. SATS displays the form with the fields populated.
- 3. For each member reviewing the form, SATS displays "Accepted" or "Rejected" for each course listed in the form.
- 4. Fields that will have to be marked by Department Coordinator will be disabled.
- 5. Faculty member Selects "Accepted" or "Rejected" for each course in the form
- 6. Faculty member Enters the faculty ID and Date
- 7. If the Faculty member leaves any field blank, SATS displays an error message.
- 8. SATS saves the form
- 9. SATS marks the form as "Pending"
- 10.SATS marks the form for to be reviewed by Department Coordinator by marking it as "DeptCod"
- 11. SATS displays the confirmation page.

#### Alternatives:

- If the Department Coordinator is reviewing the form then fields already marked by the student advisor will be disabled.
- If the Department Coordinator is reviewing the form then the he/she will select "Accepted" or "Rejected" for each course in the form.
- If the Department Coordinator leaves any field blank SATS displays an error message
- Department Coordinator enters the ID and Date.
- SATS saves the form
- SATS marks the form as "Pending"
- SATS marks the form to be reviewed by Associate Dean by marking it as "AscDean".
- If Associate Dean is reviewing the form then he/she enters the ID and Date
- If the Associate Dean leaves any field blank SATS displays an error message
- SATS marks the form as complete and stores the data.
- SATS displays a confirmation page.
- SATS generates an email letter to the student who submitted the form.

#### FD8: Approve/Reject Admission Application Review Form

**Summary:** This form is used to Approve or reject an admission application that a person submits.

Actors: Department Coordinator, Faculty Member

**Precondition:** The application package should be complete with all the applicant's transcripts and recommendations letters already scanned in by the system coordinator.

#### Description:

#### Main Path:

- 1. Faculty Member Enters the Applicant's Id in the "Applicant ID"
- 2. SATS displays the form with the following field populated.
  - Student's Name
  - Undergraduate Record Consisting of :
    - ✓ Degree
    - ✓ Major
    - ✓ GPA (3.0 min for last 60 hours)
    - ✓ Year
    - ✓ University
  - Graduate Record:
    - ✓ Degree
    - ✓ Major
    - ✓ GPA (3.0 min for last 60 hours)
    - ✓ Year
    - ✓ University
  - Standardized Tests
    - ✓ Quant Score
    - ✓ Analyt Score
    - ✓ Verbal Score
    - ✓ Toefl (575 min)
  - Foundation Courses
    - Block Structured Programming Language (CS 112/ INFS 590)
    - ✓ Data Structures/ Algorithms (CS211/INFS 590)

- ✓ Machine Organizational/Assembly Language (CS265 or 365, INFS 501)
- ✓ Discrete Mathematics (MATH 125, 325 or INFS 501)
- 3. Faculty member fills the following fields for
  - 1<sup>st</sup> Recommendation
    - ✓ Admit or Provisional or Deferred or Deny or Non-Degree
    - ✓ Comments
    - ✓ Faculty ID
    - ✓ Date

#### Alternatives:

- If the Department coordinator is reviewing the application form then the following fields have to be filled.
  - $\checkmark$  Admit or Provisional or Deferred or Deny or Non-Degree
  - ✓ Comments
  - ✓ Faculty ID
  - ✓ Date
  - ✓ Assigned Advisor
- If the Application is for IS then the following foundation courses are shown
  - Discrete and Logical Structures for information Systems (INFS 501, CS265)
  - ✓ Computer Organization (INFS 515, CS 365)
  - ✓ Program Design and Data Structures (INFS 590)
  - ✓ Pre requisite High Level Language. (INFS 310)
  - Business Courses (1 required from the list : Accounting, Management, Marketing).
- If the Application is for Electronic Commerce Certificate then the following foundation courses are shown
  - Discrete and Logical Structures for information Systems (INFS 501, CS265)
  - ✓ Computer Organization (INFS 515, CS 365)
  - ✓ Program Design and Data Structures (INFS 590)
  - ✓ Operating Systems Theory and Practice
  - ✓ Data Communications and Distributed processing
  - ✓ Database Management (INFS 614)
- If the Application is for Information Engineering Certificate then the following foundation courses are shown
  - Discrete and Logical Structures for information Systems (INFS 501, CS265)
  - ✓ Computer Organization (INFS 515, CS 365)
  - ✓ Program Design and Data Structures (INFS 590)
  - ✓ Pre requisite High Level Language. (INFS 310)
- If the Application is for System Security Certificate then the following foundation courses are shown
  - Discrete and Logical Structures for information Systems (INFS 501, CS265)

- ✓ Computer Organization (INFS 515, CS 365)
- ✓ Program Design and Data Structures (INFS 590)
- ✓ Operating Systems Theory and Practice (INFS 601)
- ✓ Data Communications and Distributed processing (INFS 612)
- ✓ Database Management (INFS 614)
- If the Application is for Software Engineering Certificate then the following foundation courses are shown
  - Block Structured Programming Language (CS 112/ INFS 590)
  - ✓ Data Structures/ Algorithms (CS211/INFS 590)
  - Machine Organizational/Assembly Language (CS265 or 365, INFS 501)
  - ✓ Discrete Mathematics (MATH 125, 325 or INFS 501

#### SA8: Name: Create New Degree Program

**Summary:** System Administrator creates degree program(s).

**Dependency:** Include Login use case

#### Actors:

System Administrator

#### Preconditions:

- 1. System administrator has logged into SATS.
- 2. System administrator is authorized to create new degree program(s).

#### Description:

- 1. System administrator clicks on an "CREATE" button to add a new degree program from the system administrator menu.
- 2. On the create degree program form, system administrator inputs the following fields:
  - Program Name
  - Degree
  - Program Start Date
  - Program End Date
  - TOEFL Score Requirement if any
  - GRE Quantitative Score Guidelines if any
  - GRE Analytical Score Guidelines if any
  - GRE Verbal Score Guidelines if any
  - GMAT Verbal Score Guidelines if any
  - GMAT Analytical Score Guidelines if any
  - GPA Guidelines
  - Program Status (Active or Inactive)
- 3. System Administrator clicks on a "SUBMIT" button to save the input in SATS.
- 4. SATS displays a conformation page after storing the data in SATS.

### Alternatives:

- After a submit button is pressed, SATS will display error message(s) if any required field(s) is missing.
- If SATS is down and can't store the entered data, it will show an error message.

### Post condition:

• A new degree program is created.

#### SA9: Update Existing Degree Program

**Summary:** System Administrator updates existing degree program(s). **Dependency:** Include Login use case

#### Actors:

System Administrator

#### Preconditions:

- 3. System administrator has logged into SATS.
- 4. System administrator is authorized to create new degree program(s) and update existing degree program(s).

#### Description:

- 1. System administrator selects the existing program which needs to be updated from the system administrator menu.
- 2. System administrator clicks on an "UPDATE" button to modify the exiting program.
- 3. SATS displays information of the existing degree program which is as follows:
  - Program Name
  - Degree
  - Program Start Date
  - Program End Date
  - TOEFL Score Requirement if any
  - GRE Quantitative Score Guidelines if any
  - GRE Analytical Score Guidelines if any
  - GRE Verbal Score Guidelines if any
  - GMAT Verbal Score Guidelines if any
  - GMAT Analytical Score Guidelines if any
  - GPA Guidelines
  - Program Status (Active or Inactive)
- 4. System administrator modifies any necessary fields of the form.
- 5. System Administrator clicks on a "SUBMIT" button to save the input in SATS.

6. SATS displays a conformation page after storing the data in SATS. Alternatives:

- After a submit button is pressed, SATS will display error message(s) if any required field(s) is missing.
- If SATS is down and can't store the entered data, it will show an error message.

#### Post condition:

• Existing degree program(s) is modified.

#### SA10: Create Guidelines for Standardized Tests

**Summary:** System administrator creates guidelines for GRE, GMAT, and TOEFL.

Dependency: Included Login use case

#### Actors:

System Administrator

#### Preconditions:

- 5. System administrator has logged into SATS.
- 6. System administrator is authorized to create guidelines for GRE, GMAT, and TOEFL.

#### Description:

- 1. System administrator clicks on a "CREATE" button to create or update guidelines for standardized tests from the system administrator menu.
  - System administrator selects GRE from the drop down menu and clicks on a "PROCEED" button.
- 2. On the guidelines for GRE form, system administrator enters the following fields:
  - Program Name
  - GRE Quantitative Score Guidelines
  - GRE Analytical Score Guidelines
  - GRE Verbal Score Guidelines
  - Date Submitted
- 3. System Administrator clicks on a "SUBMIT" button to save the input in SATS.

4. SATS displays a conformation page after storing the data in SATS. Alternatives:

- If system administrator selects GMAT from the drop down menu and clicks on a "PROCEED" button, the following procedure is as follows:
  - On the guidelines for GMAT form, system administrator enters the following fields:
    - Program Name
    - GMAT Analytical Score Guidelines
    - GMAT Verbal Score Guidelines
    - Date Submitted
  - The step 4 and 5 of the description are repeated
- If system administrator selects TOEFL from the drop down menu and clicks on a "PROCEED" button, the following procedure is as follows:

- On the guidelines for TOEFL form, system administrator verifies and enters the following fields:
  - Program Name
  - TOEFL Score Requirement
  - Date Submitted
  - The step 4 and 5 of the description are repeated
- After a submit button is pressed, SATS will display error message(s) if any required field(s) is missing.
- If SATS is down and can't store the entered data, it will show an error message.

#### Post condition:

• New guidelines for TOFEL, GRE and GMAT are created.

#### SA11: Update Guidelines for Standardized Tests

**Summary:** System administrator modifies guidelines for GRE, GMAT, and TOEFL.

**Dependency:** Included Login use case

Actors:

System Administrator

#### Preconditions:

- System administrator has logged into SATS.
- System administrator is authorized to modify guidelines for GRE, GMAT, and TOEFL.

#### Description:

- 1. System administrator clicks on an "UPDATE" button to update guidelines for standardized tests from the system administrator menu.
  - System administrator selects GRE from the drop down menu and clicks on a "PROCEED" button.
- 2. On the existing guidelines for GRE form, system administrator verifies and modify the following fields if changed:
  - Program Name
  - GRE Quantitative Score Guidelines
  - GRE Analytical Score Guidelines
  - GRE Verbal Score Guidelines
  - Date Submitted
- 3. System Administrator clicks on a "SUBMIT" button to save the input in SATS.
- 4. SATS displays a conformation page after storing the data in SATS.

#### Alternatives:

- If system administrator selects GMAT from the drop down menu and clicks on a "PROCEED" button, the following procedure is as follows:
  - On the existing guidelines for GMAT form, system administrator verifies and modifies the following fields if changed:
    - Program Name
    - GMAT Analytical Score Guidelines

- GMAT Verbal Score Guidelines
- Date Submitted
- The step 4 and 5 of the description are repeated
- If system administrator selects TOEFL from the drop down menu and clicks on a "PROCEED" button, the following procedure is as follows:
  - On the existing guidelines for TOEFL form, system administrator verifies and modifies the following fields if changed:
    - Program Name
    - TOEFL Score Requirement
    - Date Submitted
    - The step 4 and 5 of the description are repeated
- After a submit button is pressed, SATS will display error message(s) if any required field(s) is missing.
- If SATS is down and can't store the entered data, it will show an error message.

#### Post condition:

• Existing guidelines for TOFEL, GRE and GMAT are updated.

#### ST8: Request Change Academic Status

**Summary:** Student requesting to withdraw from the semester or dropping a course after the official deadline must complete academic status request form **Dependency:** Include Login and Pending Report use case **Actors:** 

## Student

Preconditions:

- Student has logged into SATS.
- Student has an existing record in SATS.

#### Description:

- 1. Student selects an academic status request form from the student menu.
- 2. SATS automatically displays the student's name, social security number, date submitted, street address, phone, and major.
- 3. Student fills out the last two fields of the form: course(s)/section to drop and academic status.
- 4. Student clicks on a "SUBMIT" button to store the inputs into SATS if the form is completed electronically.
- 5. SATS automatically marks the status of the form as "Pending".
- 6. SATS displays a confirmation page.

#### Alternatives:

• Student can cancel the request and go back the student menu after clicking on a "CANCLE" button.

• If the form has any missing fields including course(s)/section to drop and academic status, SATS will display error message(s) on the screen.

• If SATS can't store the student data, it will display an error message. **Post condition:** 

- Student successfully submits the request to change academic status.
- The form is in pending.

#### ST9: Request to Take Course Elsewhere

**Summary:** Student requests to take course elsewhere **Dependency:** Include Login and Pending Report use case

Actors:

#### Student

#### Preconditions:

- Student has logged into SATS.
- Student has an existing record in SATS

#### Description:

- 1. Student selects a GMU request to take course elsewhere form from the student menu.
- 2. SATS automatically displays the student's name, phone, street address, e-mail, ID #, degree, major, and other required fields of the form.
- 3. Student fills out the following required fields of the form:
  - Date Submitted
  - Institution where course will be take
  - City/ State for the institution
  - Semester
  - Year
  - Total Credits to be Attempted
  - Course Number, Name, # credits at institution
  - GMU Equivalent
  - Source of Equivalency
- 4. Student clicks on a "SUBMIT" button to store the inputs into SATS.
- 5. SATS marks the status of the form as "Pending".
- 6. SATS displays a confirmation page.

#### Alternatives:

- Student can cancel the request and go back the student menu after clicking on a "CANCLE" button.
- If the form has any missing required fields, SATS will display error message(s) on the screen.
- If SATS is down and can't store the student data, it will display an error message.

#### Post condition:

- Student successfully submits the request to take a course elsewhere.
- The form is in pending.

GE1: Login Summary: SATS validates user ID and password Dependency: none Actors: Student System Administrator Department Coordinator Department Chairman Faculty Member Preconditions: User is in a login page, and User is an authorized user.

#### Description:

- 1. Student enters user ID and password, and hits "Login".
- 2. SATS validates user ID and password.
- 3. If user ID and password are correct, SATS will display student menu. Alternatives:

# After confirming correct user ID and password,

- SATS will display faculty menu if user is faculty member.
  - SATS will display coordinator menu if user is department coordinator.
  - SATS will display chairman menu if user is department chairman.
  - SATS will display administrator menu if user is system administrator.
- If entered user ID or password is incorrect, SATS will display a login page with an invalid password message on the bottom of the page.
- If user continually fails to login three times, SATS will display an invalid user message.
- Steps to obtain a password for authorized user forgetting the password:
  - 1. If user clicks on a "FORGET PASSWORD" button of a login page, SATS displays login information request form.
  - 2. User enters the user's e-mail address and click on a "SUBMIT" button.
    - SATS will automatically send student's ID and password to the student's e-mail account if the user is student.
    - SATS will automatically send faculty's ID and password to the faculty's e-mail account if the user is faculty member.
    - SATS will automatically send coordinator's ID and password to the coordinator's e-mail account if the user is department coordinator.
    - SATS will automatically send chairman's ID and password to the chairman's e-mail account if the user is department chairman.

• SATS will automatically send student's ID and password to the student's e-mail account if the user is system administrator.

**Post condition:** Authorized user has successfully logged into SATS.

#### SA12: Update Student Information

**Summary:** Student updates personal information on the student information form.

**Dependency:** Include Login use case

#### Actors:

Student

#### Preconditions:

- 7. Student has logged into SATS.
- 8. Student has an existing record created by department coordinator in SATS

#### **Description:**

- 1. Student clicks on an "UPDATE PERSONAL INFORMATION" button from the student menu.
- 2. SATS automatically displays the student's name, social security number, degree, and major on the student information form.
- 3. Student verifies the existing records on the student information form in the following fields:
  - Name
  - Social Security Number
  - Address
  - Phone number
  - E-mail Address
  - Degree
  - Major
- 4. Student modifies the address, phone number, and e-mail address on the form if those information needs to be updated.
- 5. Student clicks on a "SUBMIT" button to save the input in SATS.
- 6. SATS displays a confirmation page.

#### Alternatives:

- After a "SUBMIT" button is pressed, SATS will display error message(s) for the following two reasons:
  - Any required field(s) is missing.
  - E-mail address is not in an appropriate format.
- If SATS is down and can't store the student data, it will require student to fill out correct information again after showing the error message(s).

**Post condition:** Student successfully updates the personal information in SATS.